**Accessing Course Booklists** 

## Start this semester right

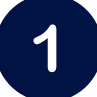

## Sign in to our website at <u>gsustore</u>.com

Make sure to use single sign-on!

Georgia Southern University | Students, Faculty, & Staff

All current Georgia Southern University students, staff, and faculty should login in using your University ID. You will have access to your Bursars account, EagleXpress, Booklist information, Purchase history, and more.

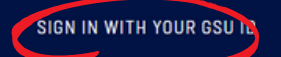

Returning Customer (GS Students/Faculty/Staff log in above)

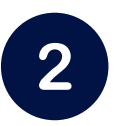

Now click that top right corner Welcome

It says Welcome (Your name) above the search bar! Store Locator Quick Order Welcome Dominic - 📮 0

3

Tap "MY CURRICULUM" for your semester

This will pull up your course list! (check the next step)

| Accoun  | t Overviev | RE                           |                             |                                                          |                                                                | 👄 Sign Out         |
|---------|------------|------------------------------|-----------------------------|----------------------------------------------------------|----------------------------------------------------------------|--------------------|
| MY      |            | PURCHASES                    | WISHLIST                    | BILLING                                                  | SETTINGS                                                       | CASES              |
| 2024 SF | PRING      | PURCHASES<br>HICTORY<br>RE 1 | ALL MY LISTS<br>MY LIST (0) | ACCOUNT<br>BALANCE<br>INVOICES<br>TRANSACTION<br>HISTORY | PROFILE<br>INFORMATION<br>EMAIL<br>PREFERENCES<br>ADDRESS BOOK | SUPPORT<br>CASES   |
|         |            |                              |                             |                                                          |                                                                | SUBMIT NEW<br>CASE |
|         |            | TIEN                         |                             |                                                          |                                                                |                    |
|         |            |                              |                             | PRINT A<br>STATEMENT                                     | PAYMENT<br>METHODS                                             |                    |
|         |            |                              |                             |                                                          | SCHOOLS & IDS                                                  |                    |
|         |            |                              |                             |                                                          | UPDATE YOUR                                                    |                    |
|         |            |                              |                             |                                                          | PASSWORD                                                       |                    |
| A ZCOF  | Fraudis    | cnemes                       | 11385                       | А                                                        |                                                                |                    |

4

## Now you can see your Term course list

You can choose to begin shopping to purchase online

or

print out your booklist to search for things in-store

## **Term Course List**

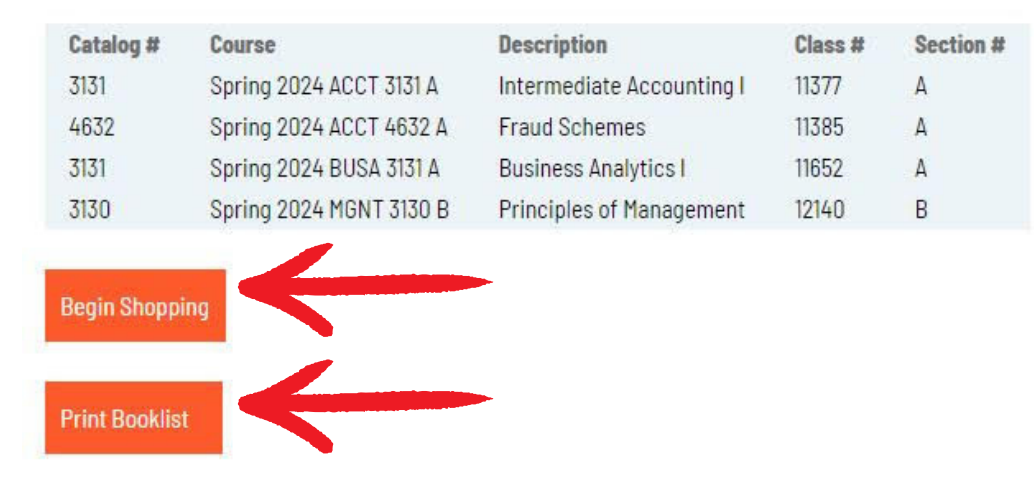

5 If you choose to purchase online

This view shows classes and associated materials.

Just add your picks to the cart for checkout!

(And make sure to read text in red boxes like seen in the image, so you know all the details!)

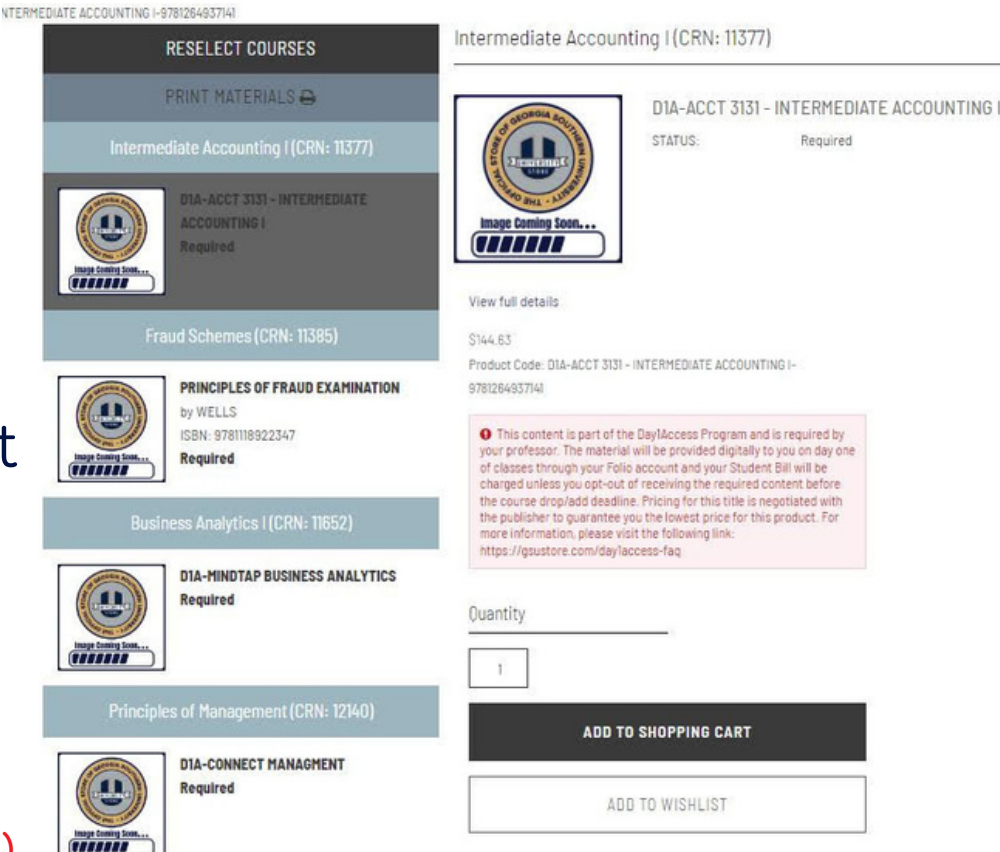